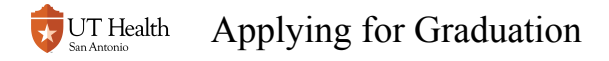

### **Applying for Graduation**

This is the online application for graduation that must be completed one term prior to the expected graduation term. The Office of the Registrar notifies students via email when the application is available for specific terms.

If you are logging in from off-campus, you will need to use a <u>Virtual Private Network (VPN)</u> and <u>Two-Factor Authentication (2FA)</u> in order to access My UT Health and the Student Center.

#### Log into My Student Center

for instructions on accessing My Student Center access <u>How to Log into My Student</u> <u>Center</u>

#### Select the Academic Record Tile

| 🕏 UT Health San An | tonio                     | ▼ My Student Center |                | Â | : | ۲ |
|--------------------|---------------------------|---------------------|----------------|---|---|---|
|                    | Tasks<br>No current tasks | Academic Record     | Manage Classes |   |   |   |
|                    | Financial Aid             | Tuition and Fees    | Profile        |   |   |   |
|                    | Declare Health Insurance  |                     |                |   |   |   |

### Select Apply for Graduation link and then the Apply for Graduation link on the resulting panel

| My Student Center          | Academic Record                                                                                                    |         | :      | ۲    |
|----------------------------|----------------------------------------------------------------------------------------------------|---------|--------|------|
| E Course History           | Submit Application for Graduation<br>Click on the Apply for Graduation link to submit your application for graduation. If no link is visible, there are no valid to | erms op | en for |      |
| 🐻 View Grades              | graduation applications for your program at this time (or you have already applied). Please contact your academic departmen<br>Office for more information.         |         |        | an's |
| 🔀 My Program               | Program: Doctor of Philosophy                                                                                                    |         |        |      |
| 🛂 My Advisors              | UT Health Science Center at SA   Graduate School Graduate Degree: Doctor of Philosophy                                                                              |         |        |      |
| Expected Grad Term         | Major: PhD in Integrated Biomed Sci<br>Discipline: Cell Bio, Genetics, Molec Med<br>Apply for Graduation                                                            |         |        |      |
| Apply For Graduation       |                                                                                                    |         |        |      |
| Tiew Unofficial Transcript |                                                                                                    |         |        |      |
| Helpful Links              |                                                                                                    |         |        |      |
| E Contact Us               |                                                                                                    |         |        |      |
|                            |                                                                                                    |         |        |      |
|                            |                                                                                                    |         |        |      |

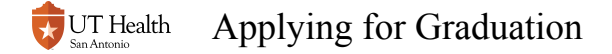

#### Select an Expected Graduation Term or click on Select Different Program if you wish to apply for graduation to another program you are enrolled in.

If your desired term is not available, then the application period to apply for that term has not started or has expired.

Be sure to read all text on each of the panels (steps) in the application.

| My Student Center          | Academic Record                                                                                                    |  |  |
|----------------------------|----------------------------------------------------------------------------------------------------|--|--|
| E Course History           | Select Graduation Term                                                                                                    |  |  |
| 🐻 View Grades              | You chose to apply for graduation for the academic program listed below. If this is not correct, return to the previous page and select a different academic program. Select an Expected Graduation Term. Only terms for which the Registrar's Office is currently accepting graduation applications will be displayed. Program: Doctor of Philosophy UT Health Science Center at SA   Graduate School Graduate |  |  |
| 🔀 My Program               |                                                                                                    |  |  |
| 🛂 My Advisors              |                                                                                                    |  |  |
| El Europeted Orad Terra    |                                                                                                    |  |  |
| Expected Grad Term         | Degree: Doctor of Philosophy<br>Major: PhD in Integrated Biomed Sci                                                                                                    |  |  |
| Apply For Graduation       | Discipline: Cell Bio, Genetics, Molec N<br>Expected Graduation Term select term                                                                                                    |  |  |
| Tiew Unofficial Transcript |                                                                                                    |  |  |
| Helpful Links              | Select Different Program Continue                                                                                                    |  |  |
| E Contact Us               |                                                                                                    |  |  |

# Enter your full legel name. Be sure to follow the instructions on the page.

| Apply for Graduation - Diploma Name                                                                                                    |         |  |  |
|----------------------------------------------------------------------------------------------------|---------|--|--|
| Joy Student                                                                                                    |         |  |  |
| Please provide your name exactly as it should appear on your diploma.                                                                                                    |         |  |  |
| This must be your full legal name, and will be reconciled against your permanent student record. If you have special characters in your name (such as an accent mark or tilde), place copy them from a word document and paste them into the appropriate field.                                                                                                    |         |  |  |
| Click SAVE when finished editing, then click CONTINUE to next step. NOTE: We will not print your name in ALL CAPS on the diploma.                                                                                                    |         |  |  |
| Name Suffix                                                                                                    | Q       |  |  |
| First Name                                                                                                    | Joy     |  |  |
| Middle Name                                                                                                    |         |  |  |
| Last Name                                                                                                    | Student |  |  |
| By submitting the Application for Graduation, you are authorizing the University to print your name, and if applicable, degree, awards,<br>and other information in The University of Texas Health Science Center - San Antonio Commencement program. Your information will<br>be printed even if you currently have a FERPA restriction on your record. If you do not want your<br>information printed/published in the program, please check the box below |         |  |  |
| I DO NOT want my information printed<br>in the Commencement Program.                                                                                                    | Allow   |  |  |
| SAVE                                                                                                    |         |  |  |

Select to Allow or Not Allow your name and other information to be printed on the commencement program and click SAVE.

| I DO NOT want my information printed<br>in the Commencement Program. Not Allow |  |
|--------------------------------------------------------------------------------|--|
|                                                                                |  |
| I DO NOT want my information printed<br>in the Commencement Program.           |  |

# **Confirm or update your Home and Permanent Address. Save and Continue.**

| Joy Student                                                                                                    |                                                                                                    | ^ |  |
|----------------------------------------------------------------------------------------------------|----------------------------------------------------------------------------------------------------|---|--|
| You must have a valid Home and Permanent address before submitting the Application for Graduation. Please make any necessary<br>address changes below. |                                                                                                    |   |  |
| The Home address indicates your current m<br>receive mail. The two may or may not be ide                                                               | The Home address indicates your current mailing address. The Permanent address is an alternate address at which you may also receive mail. The two may or may not be identical. |   |  |
| Click SAVE when finished editing, then click                                                                                                    | Click SAVE when finished editing, then click CONTINUE to next step.                                                                                                    |   |  |
| Home Address                                                                                                    |                                                                                                    |   |  |
| Address 1                                                                                                    | 7703 Floyd Curl                                                                                                    |   |  |
| Address 2                                                                                                    |                                                                                                    |   |  |
| City                                                                                                    | san antonio                                                                                                    |   |  |
| State                                                                                                    | ТХ                                                                                                    | Q |  |
| Zip Code                                                                                                    | 78229                                                                                                    |   |  |
| Country                                                                                                    | USA                                                                                                    | Q |  |
| Permanent Address                                                                                                    |                                                                                                    |   |  |
| Address 1                                                                                                    | 7703 Floyd Curl                                                                                                    |   |  |
| Address 2                                                                                                    |                                                                                                    |   |  |
| City                                                                                                    | san antonio                                                                                                    |   |  |
| State                                                                                                    | ТХ                                                                                                    | Q |  |
| Zip Code                                                                                                    | 78229                                                                                                    |   |  |
| Country                                                                                                    | USA                                                                                                    | Q |  |
|                                                                                                    |                                                                                                    |   |  |
| SAVE CONTINUE                                                                                                    |                                                                                                    |   |  |

## **Provide post-graduation email address and phone number. SAVE and continue.**

| Apply for Graduation                                                                                   |                                                                                      |  |  |  |
|----------------------------------------------------------------------------------------------------|--------------------------------------------------------------------------------------|--|--|--|
| Joy Student                                                                                            |                                                                                      |  |  |  |
| Email                                                                                                  |                                                                                      |  |  |  |
| Please provide an email address where the univer                                                       | Please provide an email address where the university may reach you after graduation. |  |  |  |
| Email Address                                                                                          | Email Address                                                                        |  |  |  |
| *Email student@gmail.com                                                                               |                                                                                      |  |  |  |
| Phone                                                                                                  | Phone                                                                                |  |  |  |
| Please provide a phone number where the university may send text messages after graduation. (optional) |                                                                                      |  |  |  |
| Preferred Phone                                                                                        |                                                                                      |  |  |  |
| Phone                                                                                                  | 333/555-6666                                                                         |  |  |  |
| Click SAVE when finished editing, then click CONTINUE to next step.                                    |                                                                                      |  |  |  |

Click Submit Application, or cancel by accessing Select Different Program or Select Different Term. You can also cancel by signing out of My Student Center. Once you chose Submit Application, you will receive a confirmation email.

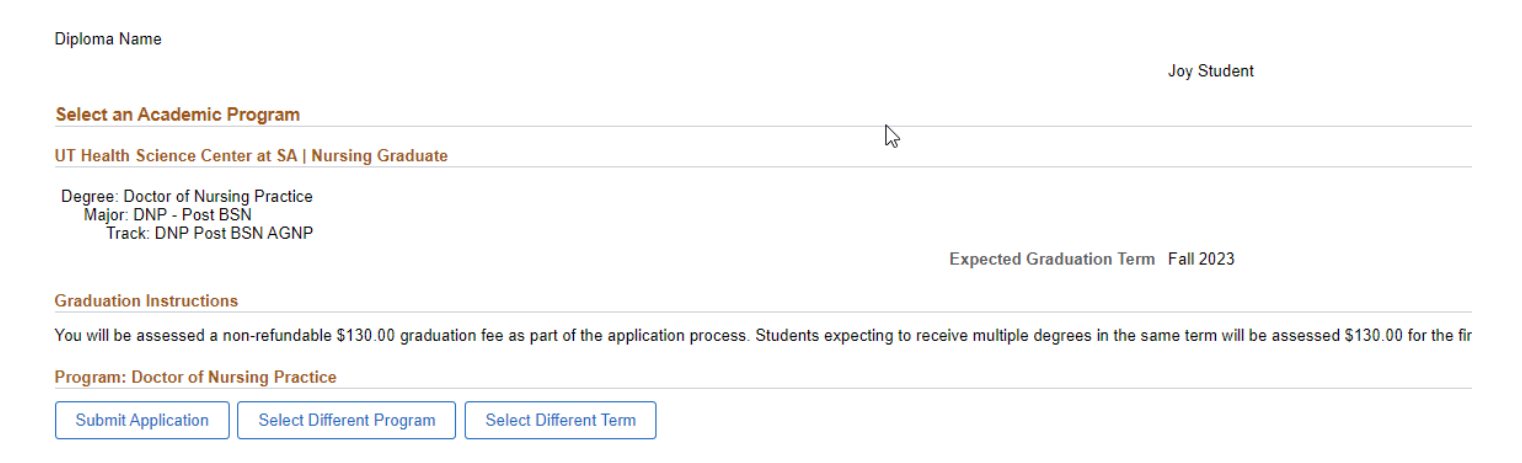